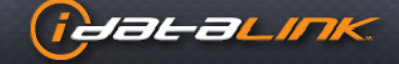

# **ADS-BLADE AL**

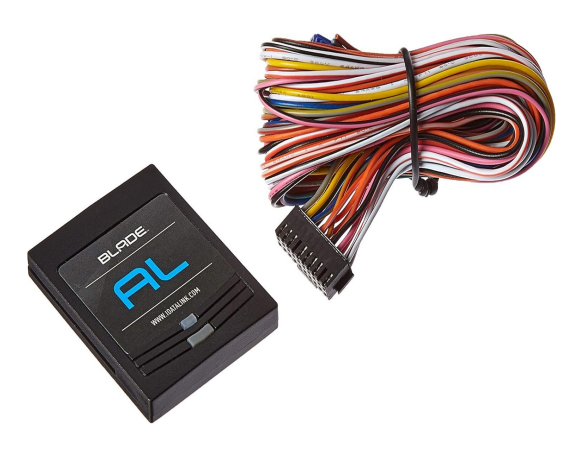

Універсальний інтеграційний картридж «все в одному». Веб-програмований\* обхід іммобілайзера даних, а також система управління дверними замками для понад 4000 моделей транспортних засобів з 1997 року по сьогоднішній день. Включає також ексклюзивне програмне забезпечення KLON для обходу штатного імобілайзера авто без ключа. Вставляється безпосередньо в блок автосигналізації MAGICAR G300AS для більш зручної роботи з пристроєм.

\*Для програмування системи необхідний USB прораматор Idatalink (в комплект не входить) та додаток Weblink Desktop

### УВАГА

Виробник не несе відповідальності за будь-які електричні пошкодження внаслідок неправильної установки даного продукту, будь то пошкодження самого транспортного засобу чи встановленого пристрою. Цей пристрій має бути встановлено кваліфікованим спеціалістом. Даний посібник було написано для техніків, які мають належну підготовку, певний рівень професіоналізму та знань. Будь ласка, вивчіть посібник зі встановлення, перш ніж починати роботу.

# Для налаштування CAN модуля та системи вам знадобляться:

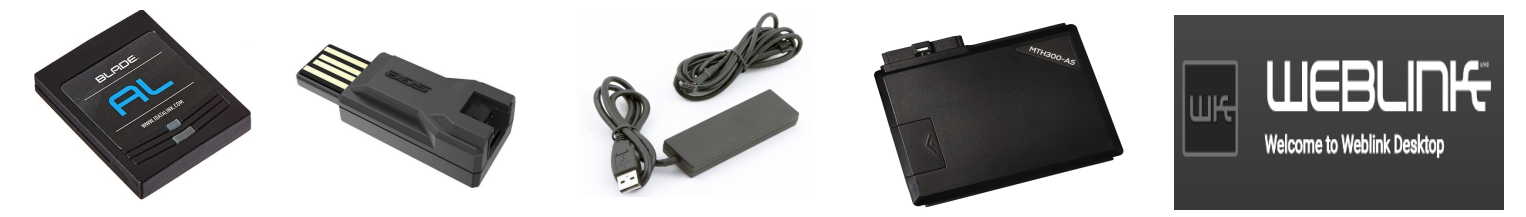

- Модуль ADS-BLADE AL (20 Pin кабель, що йде в комплекті з модулем для програмування не потрібен)

- USB програматор iDATALink USB-ECO або ADS-USB

- Центральний блок сигналізації MAGICAR MTH300-AS (кабель живлення для

програмування CAN модуля не потрібен)

- Персональний комп'ютер або ноутбук з доступом до мережі інтернет
- Додаток Weblink Desktop

# Пошук прошивки та інструкції

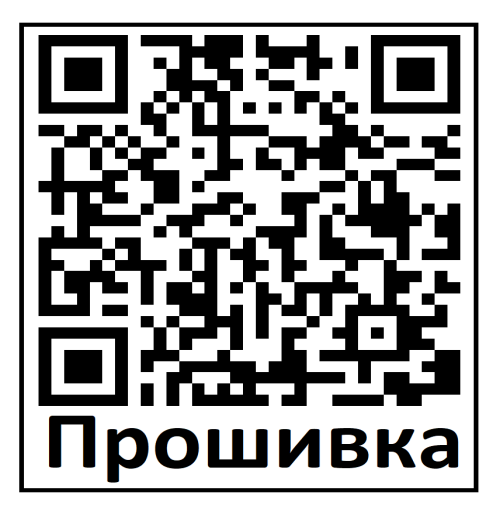

**ПЕРЕД ВСТАНОВЛЕННЯМ** системи в автомобіль обов'язково перевірте наявність необхідної прошивки саме для вашого авто, завантажте її в модуль (модуль йде без прошивки) та налаштуйте систему за допомогою програматора (в комплект не входить). Для пошуку прошивки та схеми встановлення в авто відскануйте QR код або перейдіть на сайт www.idatalink.com.

**В розділі PRODUCTS** оберіть тип пристрою **iDatalink BLADE** і натисніть на **ADS-BLADE AL**. 1

| (ieae                                | -aLim                                       | K                                                                                                    | Welco                                                                                                    | me to Weblink                                                                   | ! Log in or Registe                                                                                    |                                                                                        | Ø                          | FLASH YOUR                        | MODULE             |
|--------------------------------------|---------------------------------------------|----------------------------------------------------------------------------------------------------|----------------------------------------------------------------------------------------------------|---------------------------------------------------------------------------------|----------------------------------------------------------------------------------------------------|----------------------------------------------------------------------------------------|----------------------------|-----------------------------------|--------------------|
| NEW RELEASES                         | PRODUCT                                     | rs 🔻                                                                                                    | FIRMWARE                                                                                                    | ▼ A                                                                             | CCESSORIES                                                                                             | su                                                                                     | PPORT V                    | co                                | NTACT              |
| Home - Products                      | ADS-BLADE AL                                | <b>DS-BL</b><br>versal 'all-in-or<br>nobilizer bypas<br>dels from 1997<br>lications. Inser<br>icle security ar | ADE A<br>ne' integratio<br>ss and doorlo<br>' to date inclu<br>rts directly in<br>nd convenien<br>web-programmi | L<br>n cartridge.<br>ock integrati<br>uding exclus<br>Blade-com<br>ice products | Web-program<br>on for over 40<br>sive KLON firm<br>patible remot<br>for seamless<br>parately. Data imm | mmable data<br>000 vehicle<br>nware<br>se start,<br>s integration.<br>mobilizer bypass | E<br>S<br>S<br>S<br>S<br>S | BUY IT NOV<br>INSTALL GU<br>SUPPO | V •<br>JIDES<br>RT |
| FILTER: All M<br>Acura Au<br>GMC Hor | availa<br>akes ✓<br>di Buick<br>Jada Hummer | All Years<br>Cadillac<br>Hyundai                                                                               | All mode<br>Chevrolet                                                                                           | Chrysler                                                                        | All trims ~<br>Dodge<br>Jaguar                                                                         | All firmward<br>Fiat<br>Jeep<br>Jeep                                                   | e<br>Ford<br>Kia           | All Install Meth                  | ods                |

Оберіть марку, модель, рік та модифікацію авто.

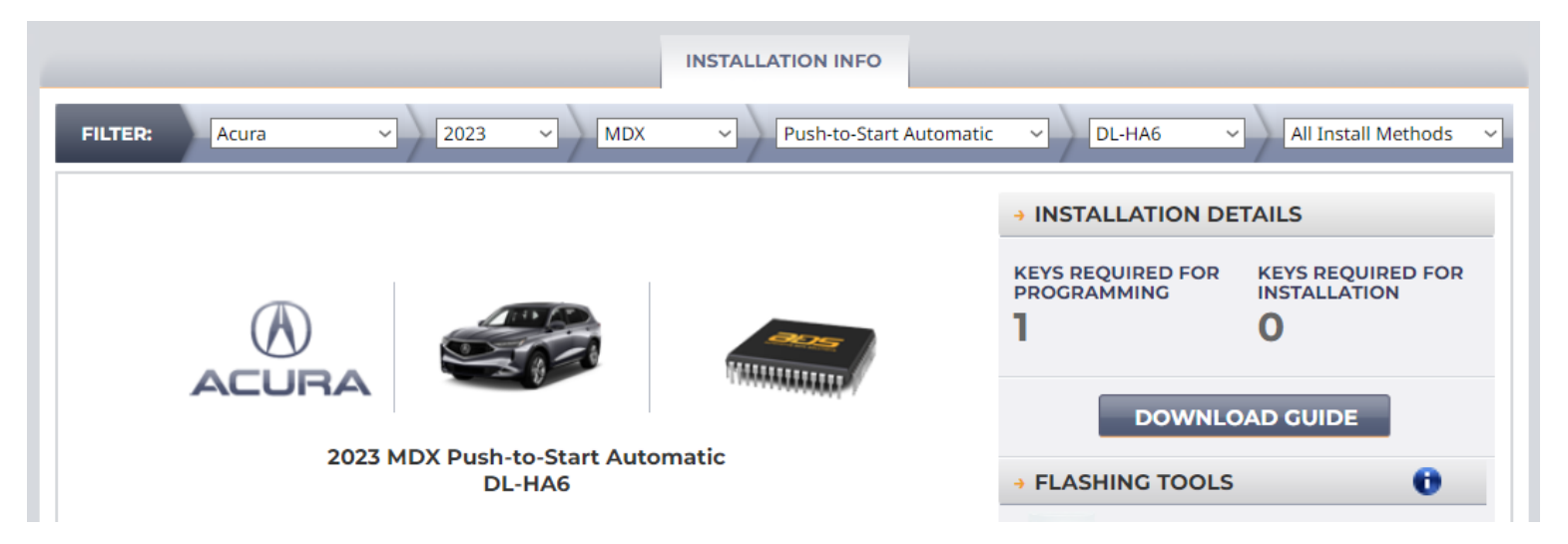

Система покаже доступні віріанти прошивки та інструкцію по підключенню системи для вашого автомобіля.

Натисніть на кнопку **DOWNLOAD GUIDE** для завантаження схеми з встановлення.

Перевірити наявність прошивки та завантажити інструкцію можна також через додаток Weblink Desktop

# Процедура прошивки модуля через додаток Weblink Desktop

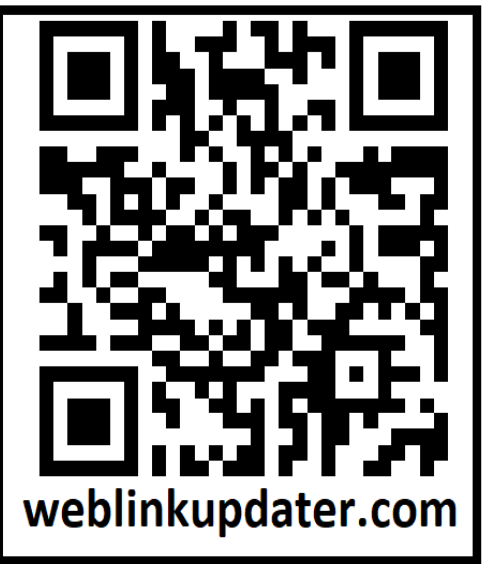

Для роботи з системою завантажте додаток Weblink Desktop. Якщо у вас вже є даний додаток і акаунт, відкрийте його та авторизуйтесь.

Якщо акаунту ще немає, необхідно пройти не складну реєстрацію на сайті www.weblinkupdater.com/register.

Відканувавши QR код лівіше ви потрапите на сторінку реєстрації, де необхідно заповнити просту реєстраційну форму.

Необхідно ввести прізвище, ім'я, адресу електронної пошти та вигадати надійний пароль. Після введення всіх даних необхідно буде підтвердити реєстрацію перейшовши за посиланням з листа, який надійде на вашу електронну пошту.

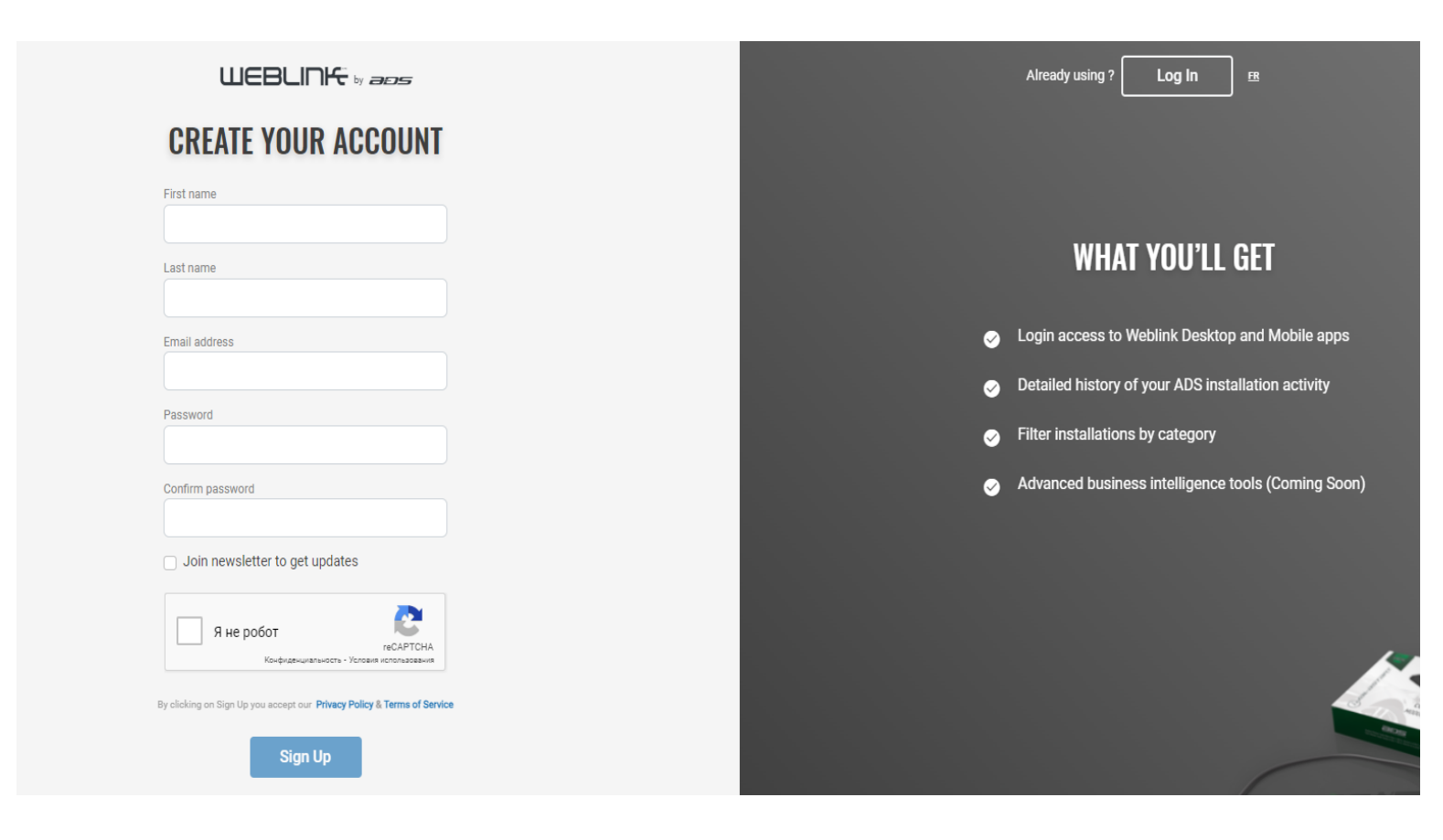

Після завершення реєстрації відкрийте сайт www.idatalink.com. В верхній частині натисніть кнопку FLASH YOUR MODULE

| aos 🔲        | DATALINK IDATALINK | MAESTRO    |                             |           | EN   FR          |
|--------------|--------------------|------------|-----------------------------|-----------|------------------|
| (jaar        | alink.             | Welcome to | Weblink! Log in or Register |           | LASH YOUR MODULE |
| NEW RELEASES | PRODUCTS V         | FIRMWARE 🔻 | ACCESSORIES                 | SUPPORT 🔻 | CONTACT          |
|              |                    |            |                             |           |                  |

На екрані з'явиться вікно з пропозицією перейти до додатку Weblink Desktop

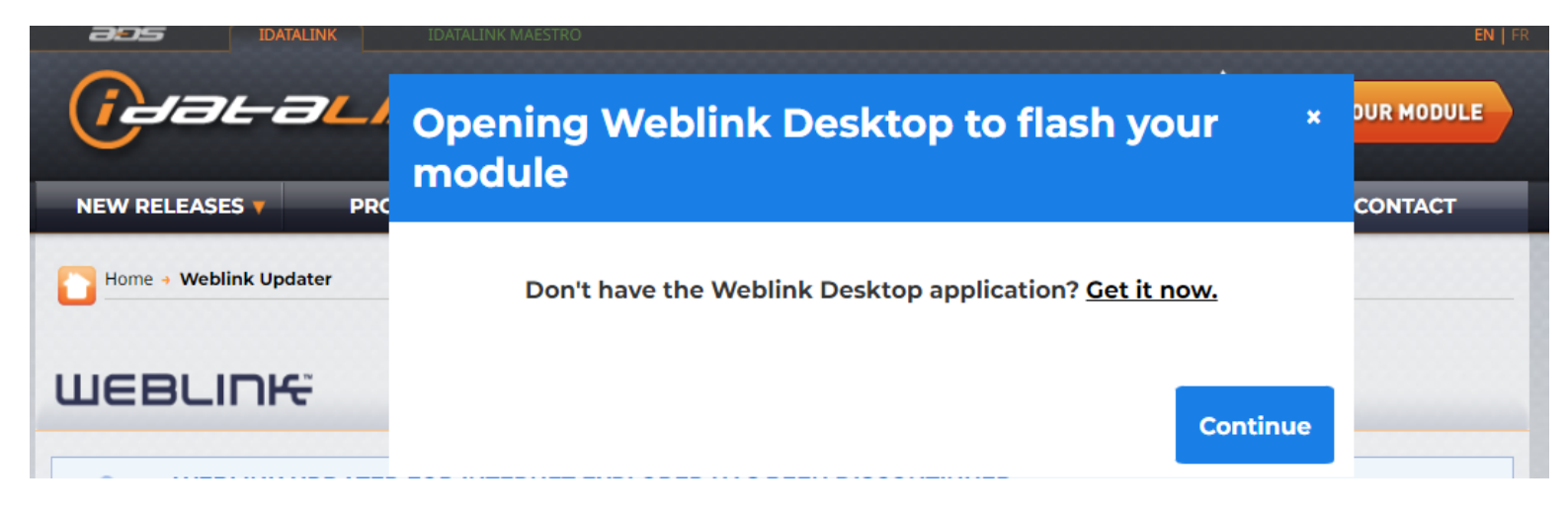

Якщо додаток вже встановлений на ПК, то просто натисніть на синю кнопку з написом Continue.

Якщо додаток ще не встановлено, натисніть на напис Get it now

Система автоматично переадресує вас на сторінку завантаження додатку.

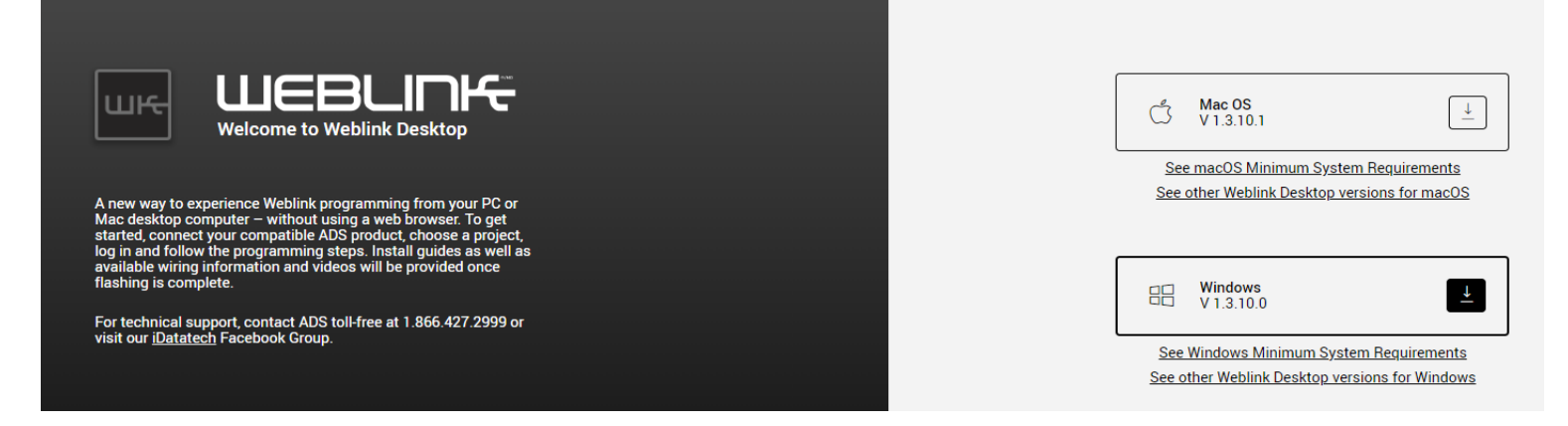

Оберіть вашу операційну систему Mac OS чи Windows та натисніть на стрілочку поряд для завантаження.

Відкрийте додаток на комп'ютері та введіть ваші реєстраційні дані (адреса електронної пошти та пароль). Якщо всі дані введено правильно, на ерані з'явиться наступне вікно:

| Welcome to Weblink Desktop                                                                                                    | <b>En</b> Fr<br>Please choose one of the following<br>projects: |
|----------------------------------------------------------------------------------------------------|-----------------------------------------------------------------|
| A newer, quicker way to experience Weblink programming from<br>your PC or Mac desktop computer – without using a web-browser.<br>To get started, connect your compatible ADS product choose a<br>project, log in and follow the programming steps. Install guides as<br>well as available wiring information and videos will be provided<br>once flashing is complete. | Weblink RS<br>Flash Remote Starter                              |
| For technical support, contact ADS toll-free at 1.866.427.2999 or visit our <u>iDataTech Facebook Group.</u>                                                                                                    | Maestro<br>Flash Maestro                                        |
| Access my profile, advanced analytics: <b>Profile</b>                                                                                                    | Log Out                                                         |
| iData, iDatalink, iDatastart, KLON, Maestro and Weblink are registered trademarks<br>of Automotive Data Solutions Inc.<br>© Automotive Data Solutions inc. 2020   User Agreement & Privacy Policy                                                                                                    |                                                                 |

Візьміть центральний блок сигналізації MAGICAR G300AS та відкрийте кришку для CAN модуля на нижній частині блока. Вставте картридж BLADE AL у відповідний слот на центральному блоці. ЖИВЛЕННЯ І ПРОВОДКУ ПІДКЛЮЧАТИ НЕ ПОТРІБНО! Підключіть USB програматор Idatalink до центрального блока сигналізації (чорний 4Pin слот CN6) та до USB порта комп'ютера.

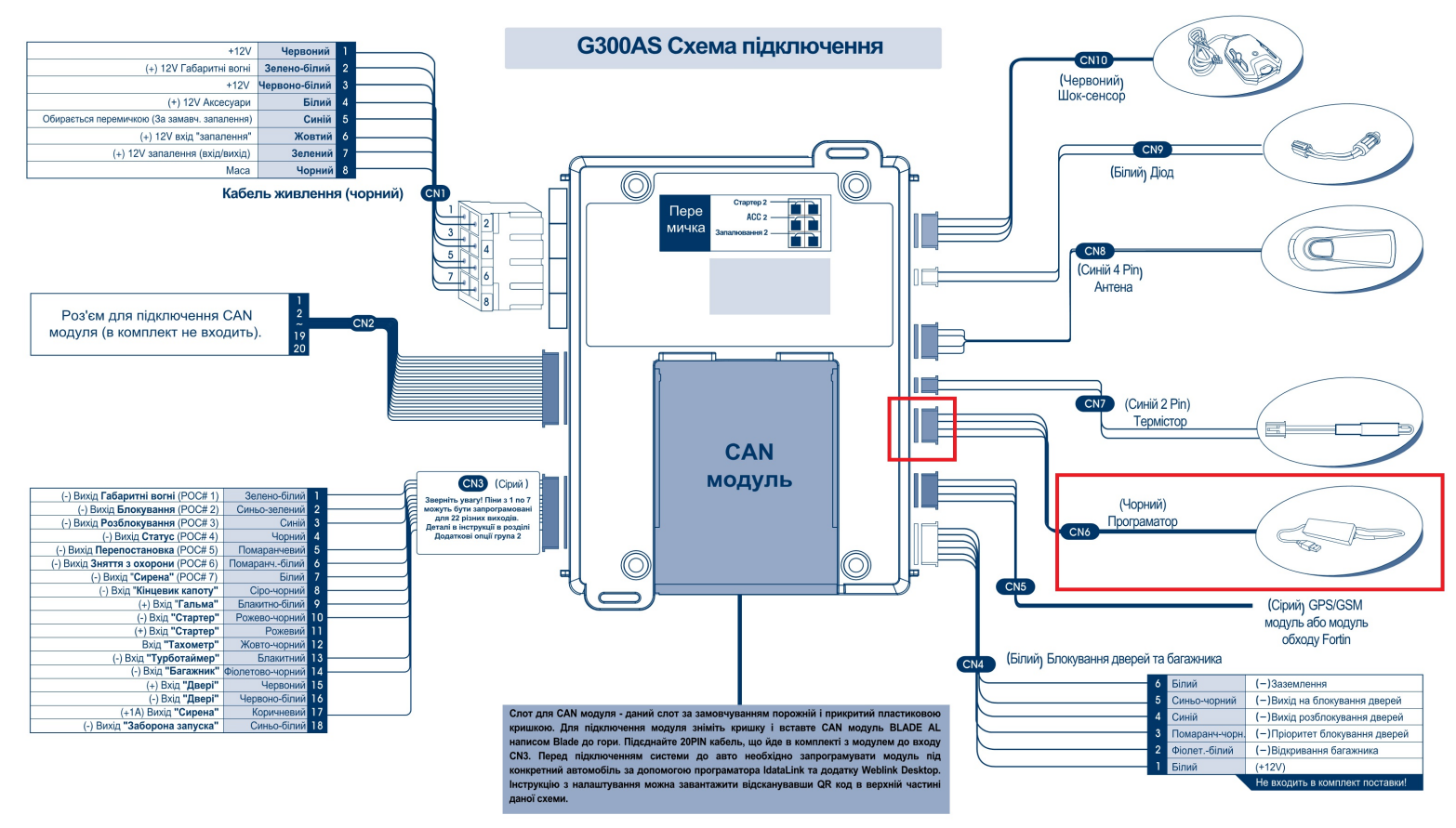

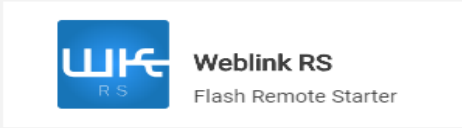

Після того як блок з модулем буде підключений до ПК, повертаємось до додатку Weblink та натискаємо кнопку **Weblink RS** Flash Remote Starter

Якщо підключення зроблено вірно, на CAN блоці почне блимати синій світлодіод, а на екрані з'явится синій екран з написом Weblink, який означає, що система підключилась до модуля та почала процес зчитування даних з центрального блока та CAN модуля.

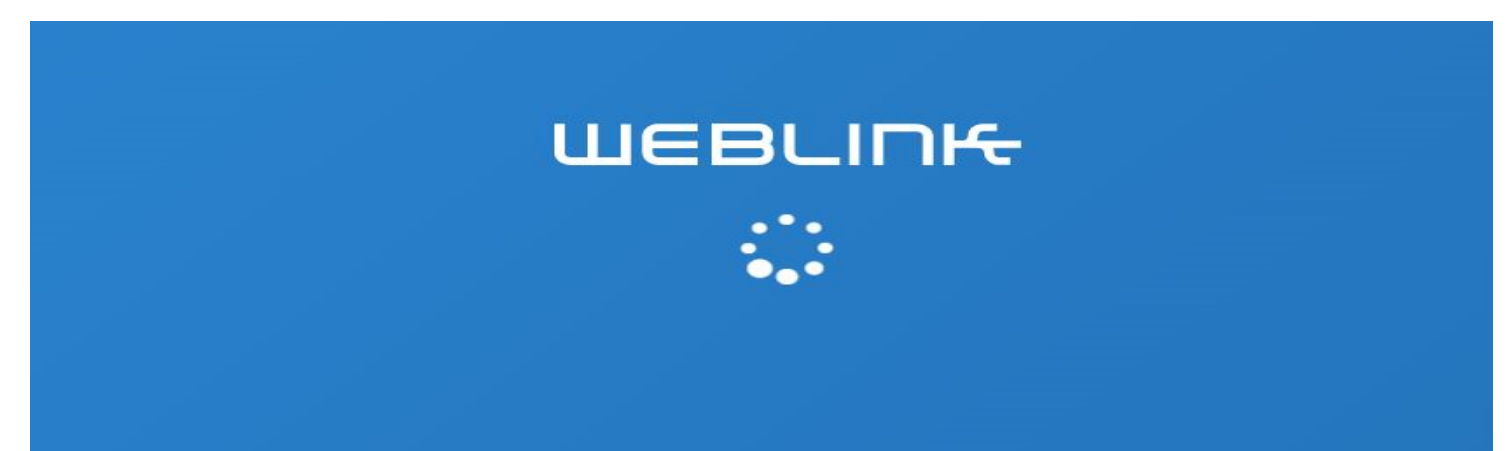

Приблизно через хвилину система закінчить збір даних і на екрані з'явиться вікно з інформацією про систему.

| шев   | LINK                       | COM-BLADE-AL / SN: 702A79F3DD                                                                                                    |                  |                                  |  |  |
|-------|----------------------------|----------------------------------------------------------------------------------------------------|------------------|----------------------------------|--|--|
| Tools | Weblink Cable              | Please note that the 3xLOCK START is now set to off by default. You can turn this feature<br>on in the configuration settings.                                                                                                    |                  |                                  |  |  |
| Steps |                            | MAIN DEVICE                                                                                                    | VEHICLE          | CONTROLS<br>Remotes & Telematics |  |  |
|       | Device                     |                                                                                                    |                  |                                  |  |  |
|       | Vehicle                    | All -                                                                                                    |                  |                                  |  |  |
| R     | Protocols                  | and the second second se | NA               |                                  |  |  |
| ⊜     | Firmware                   | INTERFACE CARTRIDGE                                                                                                    |                  |                                  |  |  |
| °     | Quick Configuration        | COM-BLADE-AL                                                                                                    |                  | No Oem Remote                    |  |  |
|       | Features                   | S/N 702A79F3DD<br>F/W No firmware installed                                                                                                    |                  |                                  |  |  |
|       | Guides and Wires           | Configure New Module                                                                                                    |                  | • •                              |  |  |
|       | Flash                      |                                                                                                    | Guides IDatawire |                                  |  |  |
|       |                            |                                                                                                    |                  |                                  |  |  |
|       |                            | EMBEDDED DEVICE                                                                                                    |                  |                                  |  |  |
|       |                            |                                                                                                    |                  |                                  |  |  |
|       |                            |                                                                                                    |                  |                                  |  |  |
|       |                            |                                                                                                    |                  |                                  |  |  |
| ADS © | 2024 - v9.4.0 Terms of Use |                                                                                                    |                  |                                  |  |  |

Якщо в пам'яті модуля вже є зашита якась прошивка, то в першому вікні під назвою модуля з'явится назва та версія прошивки, а в середньому вікні з написом VEHICLE з'явится інформація про вибране авто.

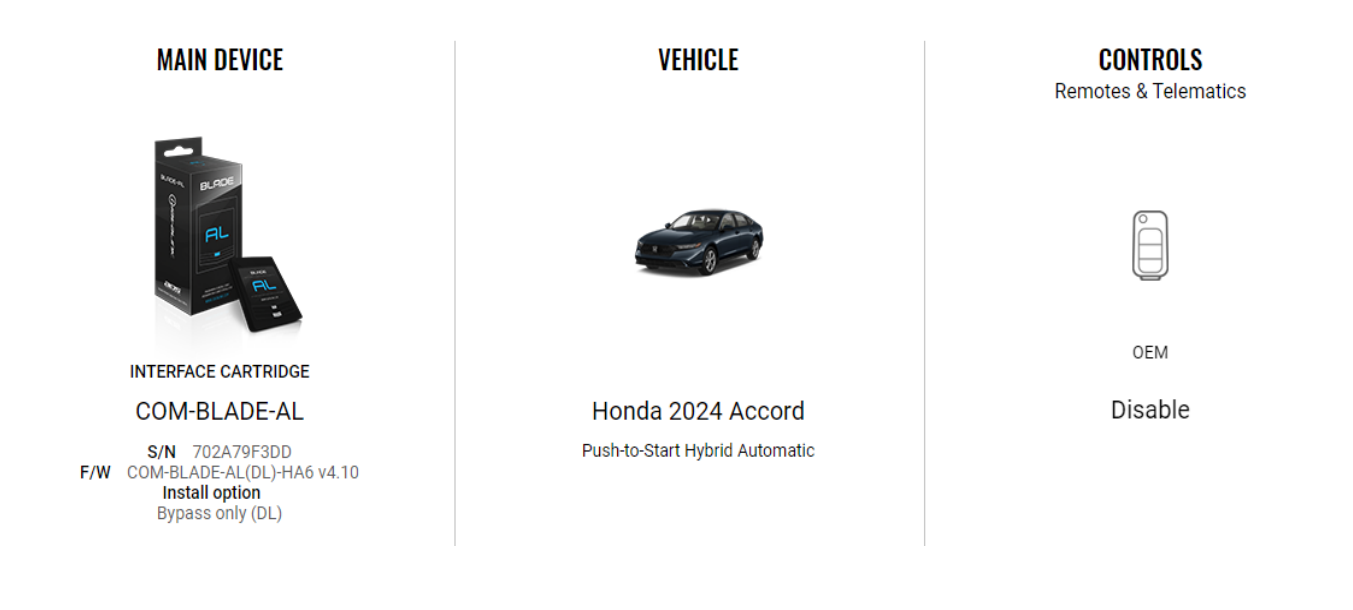

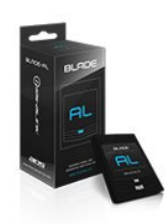

Якщо ж прошивки ще немає, то необхідно натиснути на кнопку Configure New Module під назвою CAN модуля.

COM-BLADE-AL S/N 702A79F3DD F/W No firmware installed

INTERFACE CARTRIDGE

Система покаже сторінку вибору авто, де необхідно обрати рік, марку, модель та комплектацію необхідного вам авто.

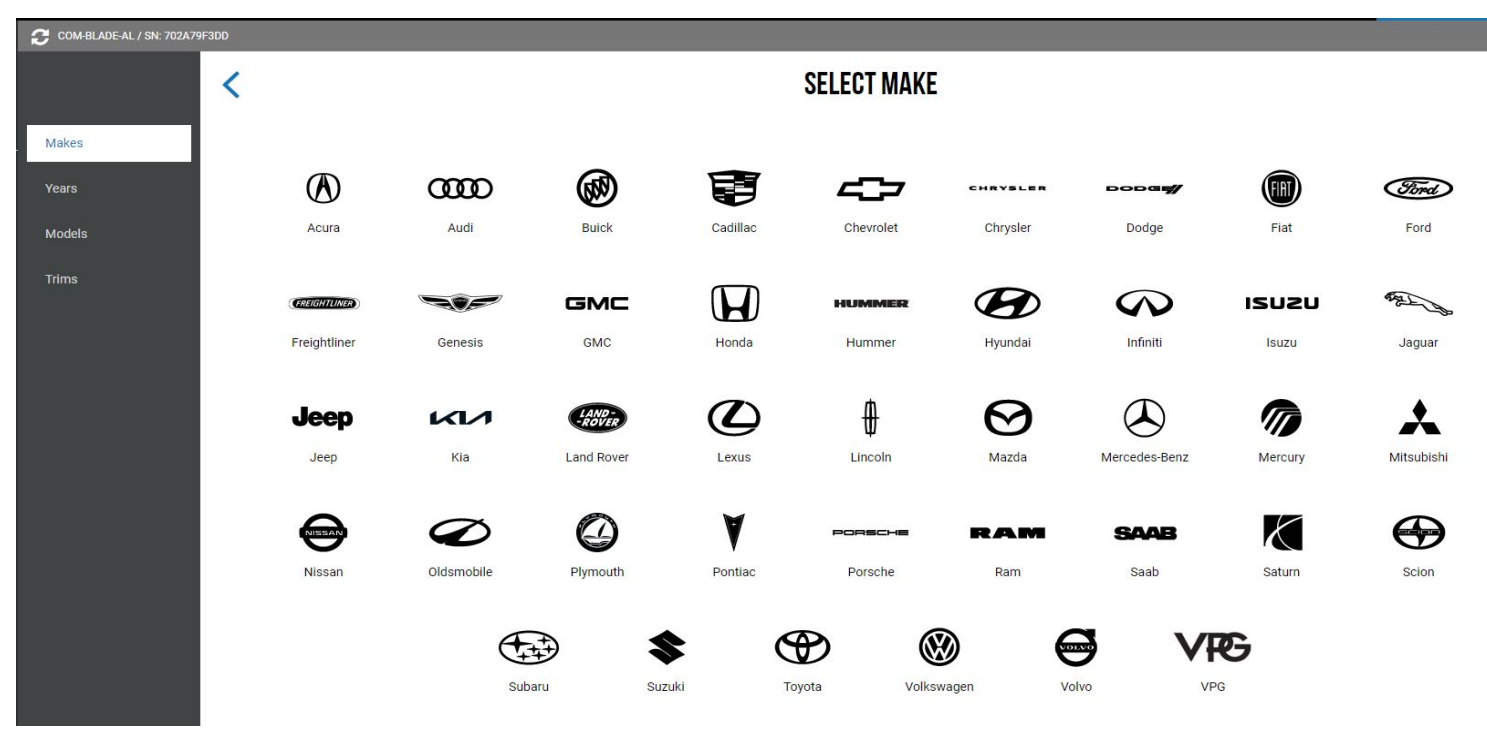

| COM-BLADE-AL / SN: 702A | 79F3DD / Honda |               |      |      |      |      |      |      |      |
|-------------------------|----------------|---------------|------|------|------|------|------|------|------|
|                         | <              | < SELECT YEAR |      |      |      |      |      |      |      |
|                         |                |               |      |      |      |      |      |      |      |
| Years                   | 2025           | 2024          | 2023 | 2022 | 2021 | 2020 | 2019 | 2018 | 2017 |
| Models<br>Trims         | 2016           | 2015          | 2014 | 2013 | 2012 | 2011 | 2010 | 2009 | 2008 |
|                         | 2007           | 2006          | 2005 | 2004 | 2003 | 2002 | 2001 | 2000 | 1999 |
|                         |                | 1998 1997     |      |      |      |      |      |      |      |
|                         |                |               |      |      |      |      |      |      |      |

COM-BLADE-AL / SN: 702A79F3DD / Honda / 2015

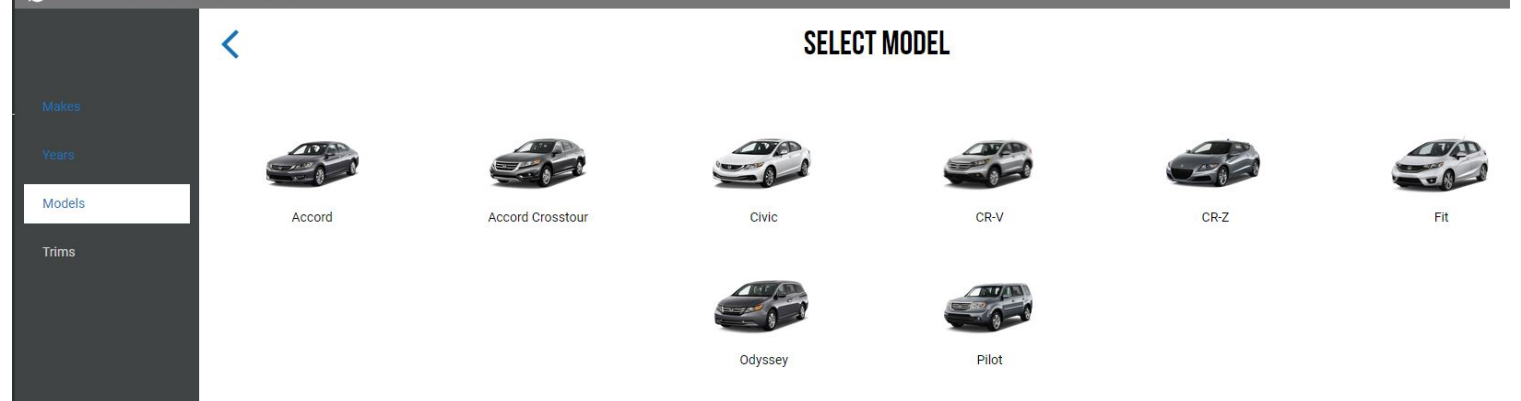

7

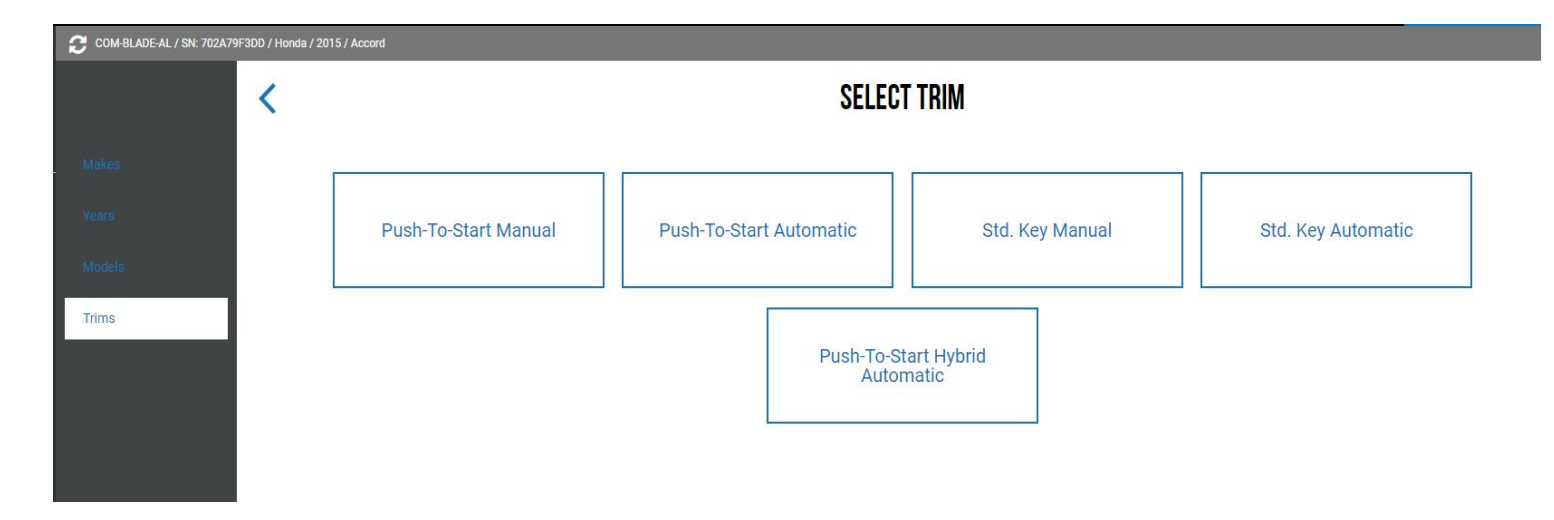

Останній етап - вибір варіанту встановлення. Обираємо Bypass Only (DL)

# **SELECT INSTALL OPTIONS**

| Stand-Alone Remote Starter (RS)<br>Use This Device As A Stand-Alone Remote Starter<br>Controlled From The OEM Key Or Add A Compatible After-<br>Market RF Kit Or Telematic. | Bypass Only (DL)<br>Use This Device With A Compatible Remote Starter To Add<br>Immobilizer Bypass And/Or Convenience Control. |
|----------------------------------------------------------------------------------------------------|----------------------------------------------------------------------------------------------------|
| Choose a                                                                                                    | a protocol                                                                                                    |
| IDatalin                                                                                                    | k 2-Way                                                                                                    |
| Sug                                                                                                    | gested                                                                                                    |

В наступному вікні натискаємо на Кнопку Save and continue в нижній частині екрану.

# SELECT FIRMWARE

The firmware below is recommended for your vehicle. Click 'See all available firmwares' below to see other options.

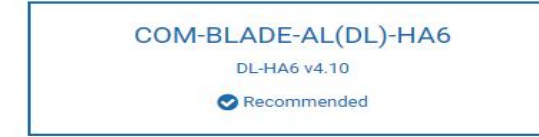

KLON Patent No. US 8,856,780 CA 2759622

See all available firmwares

## **Optional Accessories**

These parts are optional for the installation

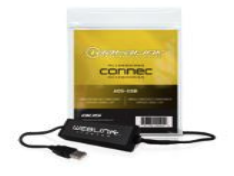

ADS-USB

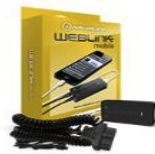

ADS-WLM-AP1

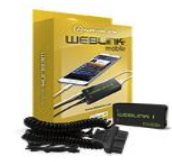

ADS-WLM-AN1

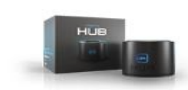

ADS-USB-HUB

Тепер система покаже обрану прошивку та модель авто. Якщо все обрано вірно, натискаємо кнопку Flash your device

| COM-BLADE-AL / SN: 702A79F3DD / Honda / 2015 / Accord / Push-to-Start Hybrid Automatic / COM-BLADE-A | L(DL)+iA6 v4.10                                                                                     |                                  |  |  |  |  |  |
|----------------------------------------------------------------------------------------------------|----------------------------------------------------------------------------------------------------|----------------------------------|--|--|--|--|--|
| C Please rev                                                                                         | READY TO FLASH Please review your vehicle and remotes selection before clicking "Flash your device" |                                  |  |  |  |  |  |
| MAIN DEVICE                                                                                          | VEHICLE                                                                                             | CONTROLS<br>Remotes & Telematics |  |  |  |  |  |
| Toward Red                                                                                           |                                                                                                    |                                  |  |  |  |  |  |
| INTERFACE CARTRIDGE                                                                                  |                                                                                                    | OEM                              |  |  |  |  |  |
| S/N 702A79F3DD<br>F/W COM-BLADE-AL(DL)-H64 v4.10<br>Install option<br>Bypass only (DL)               | Honda 2015 Accord<br>Push-to-Start Hybrid Automatic                                                 | Disable                          |  |  |  |  |  |
| Patent No. US 8,856,780 CA 2759622                                                                   |                                                                                                    | • •                              |  |  |  |  |  |
| Redetect                                                                                             | Modify                                                                                              | Modify                           |  |  |  |  |  |
|                                                                                                    |                                                                                                    |                                  |  |  |  |  |  |
|                                                                                                    | Flash your device                                                                                   | l                                |  |  |  |  |  |

## Після натискання кнопки почнеться процес загрузки прошивки

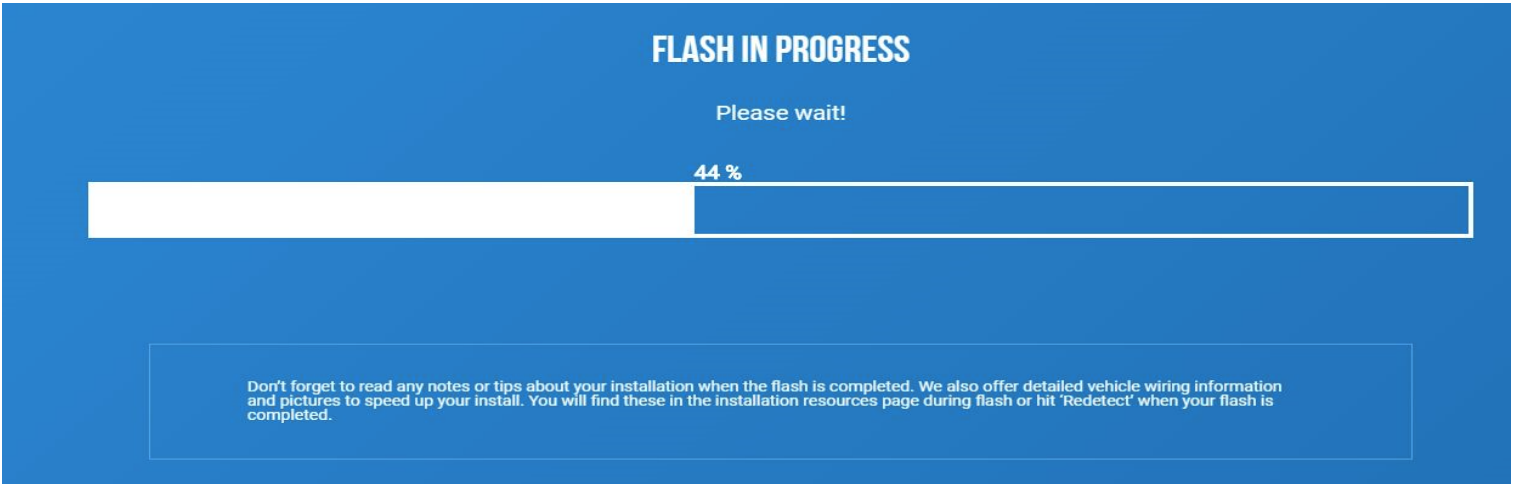

По завершенню з'явиться вікно підтсвердження успішного завантаження.

# <section-header><section-header><section-header><complex-block><complex-block><complex-block><complex-block><complex-block>

Перший етап завантаження прошивки завершено.

# 2 етап - монтаж системи в автомобіль.

Для кожної моделі авто є своя прошивка та модельна схема-ключ для підключення системи до авто.

Завантажити необхідну схему можна натиснувши кнопку See instructions в останньому діалоговому вікні.

|                  | lo. US 8,856,780 CA 2759622   |  |  |  |  |  |
|------------------|-------------------------------|--|--|--|--|--|
| Continue Extende | Continue Extended Programming |  |  |  |  |  |
| See Instructions | Quit Process                  |  |  |  |  |  |
|                  |                               |  |  |  |  |  |

Або в розділі Guides на головній сторінці під інформацією про авто.

![](_page_9_Picture_6.jpeg)

# **INSTALLATION RESOURCES**

Here are all the relevant install documents for the COM-BLADE-AL!

![](_page_9_Picture_9.jpeg)